# **JALLERES**

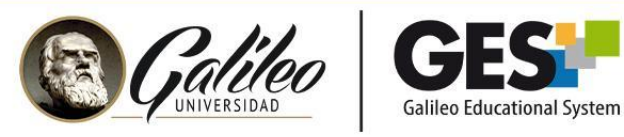

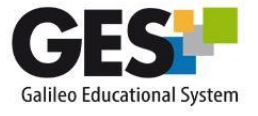

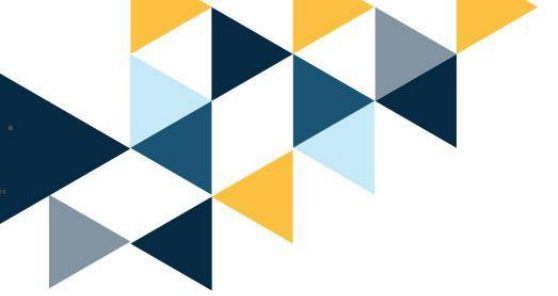

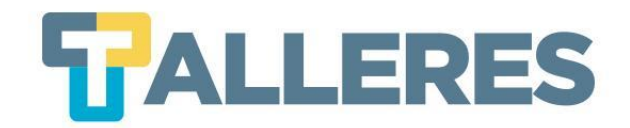

# CÓMO DINAMIZAR LOS PROCESOS DE ENSEÑANZA-APRENDIZAJE CON:

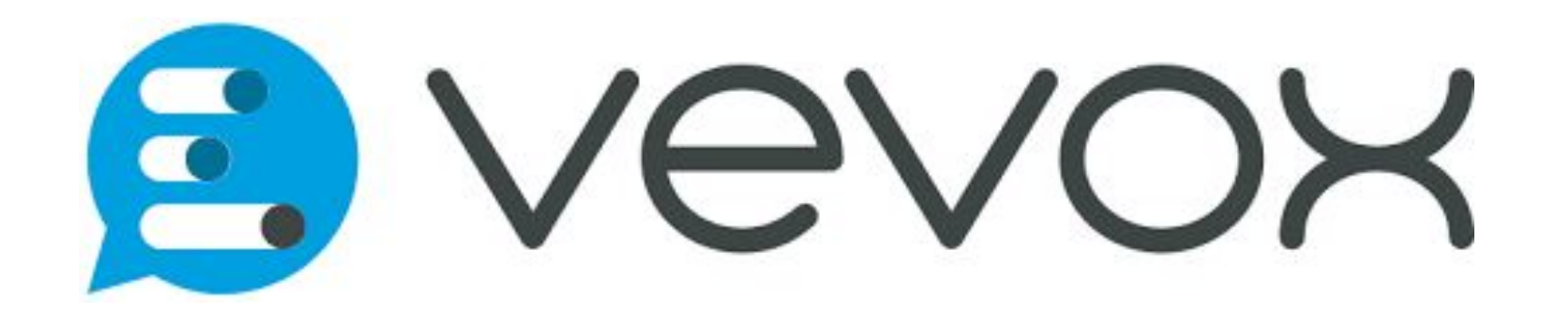

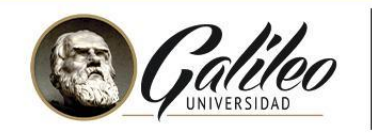

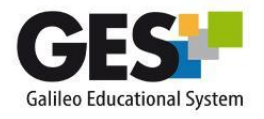

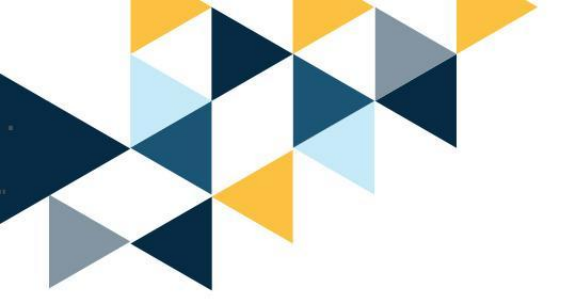

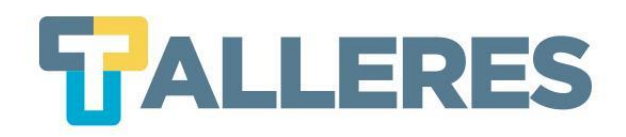

# Tabla de Contenido

- 1. Clases más dinámicas
- 2. ¿Qué es Vevox?
- 3. ¿Cómo usar Vevox?
- 4. Vevox en la educación
- 5. Características de Vevox
- 6. Los 4 momentos de la clase
- 7. Registro y ventana principal
- 8. Creando mi primer Vevox
- 9. Tipos de preguntas en Vevox
- 10. Ejecución de mi primer Vevox
- 11. Opciones de manejo en tiempo real

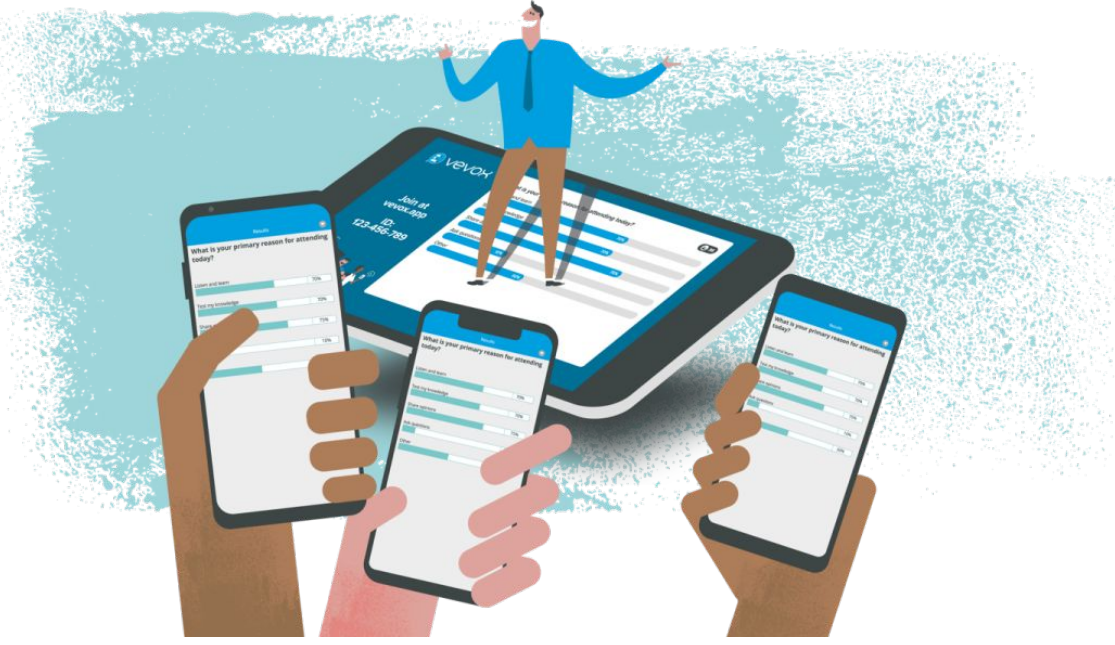

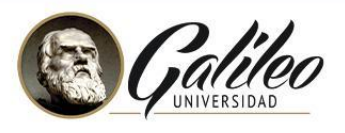

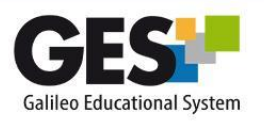

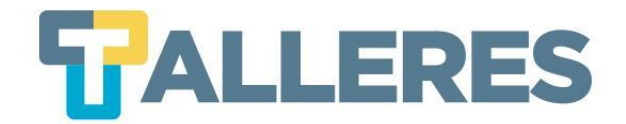

# Clases más dinámicas e interesantes

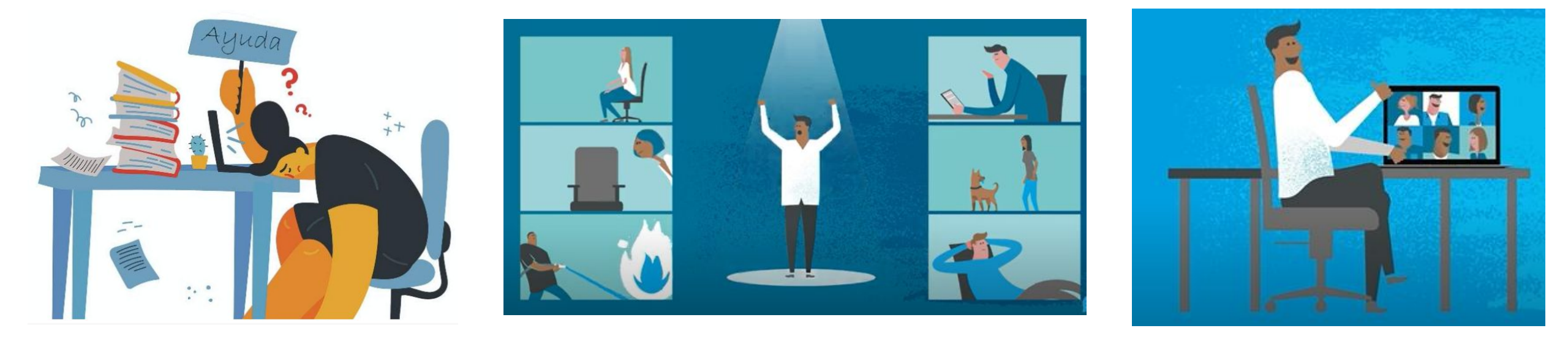

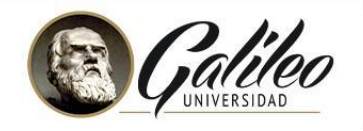

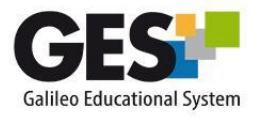

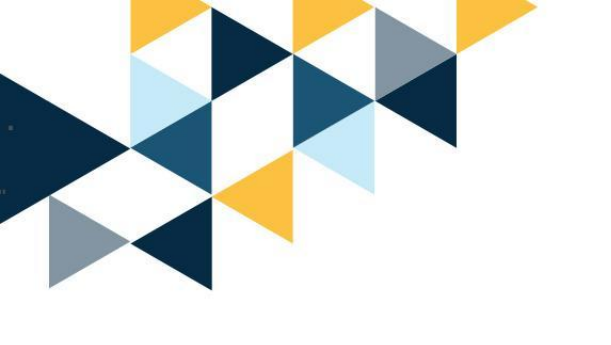

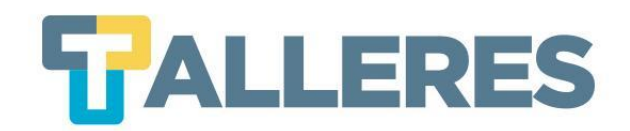

E Vevox

Es una herramienta que permite obtener comentarios en tiempo real de los estudiantes. Permite que las clases virtuales e híbridas sean más interactivas, dinámica y divertidas.

### Involucra a sus participantes a través de:

- Encuestas
- Preguntas y respuestas
- Nubes de palabras
- Preguntas de texto abierto

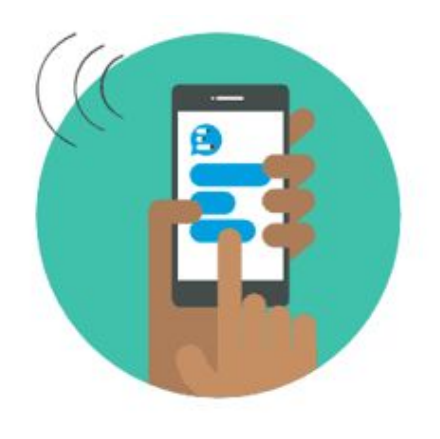

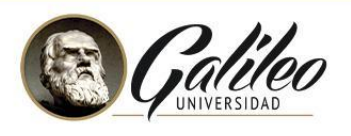

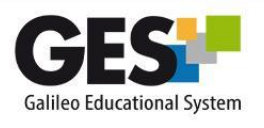

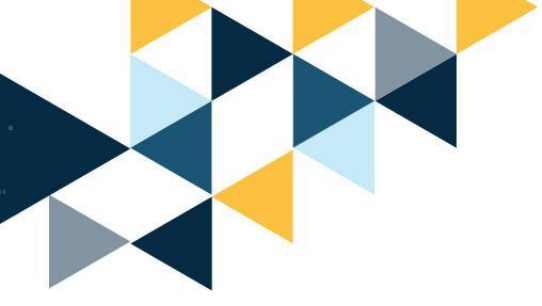

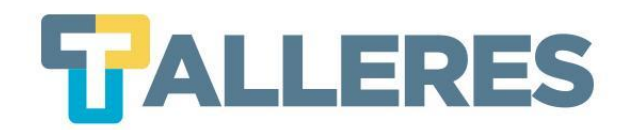

# Ingresemos a: **Vevox.com**

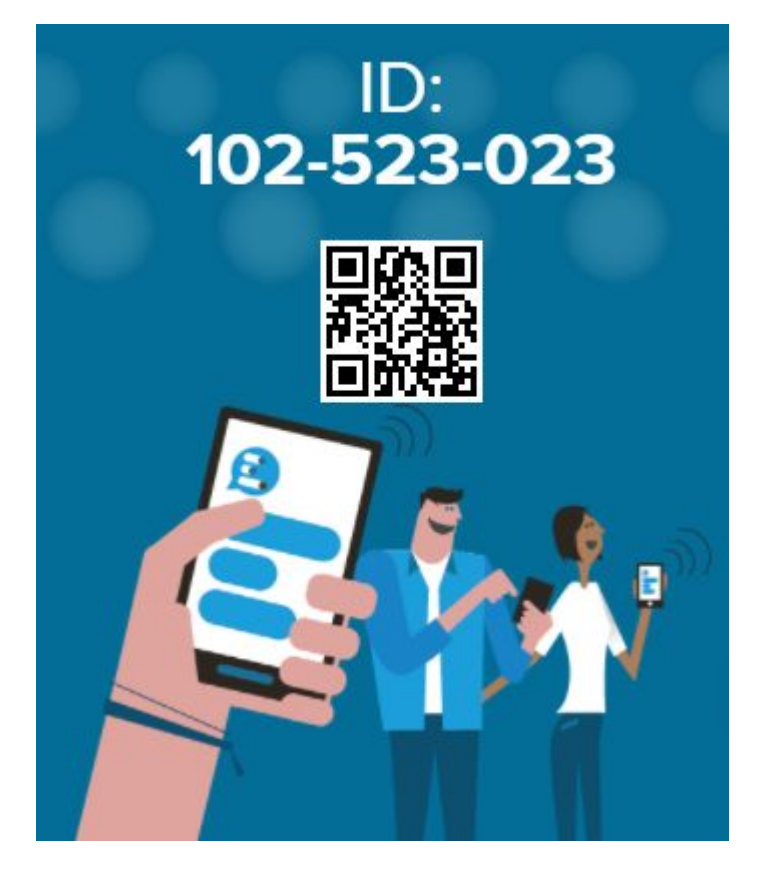

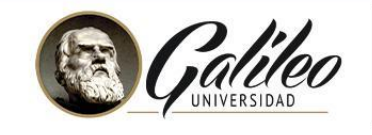

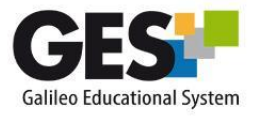

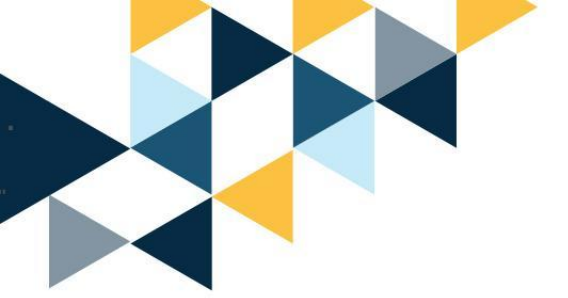

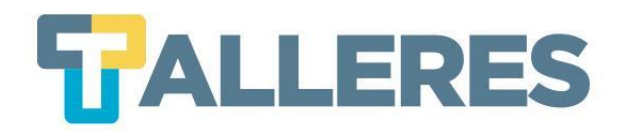

## ¿Cómo usar Vevox?

Clase / capacitación / entrenamiento

- Romper el hielo
- Verificar comprensión
- Adivina la respuesta
- Preguntas y respuestas
- Recopilar comentarios sobre el tema visto

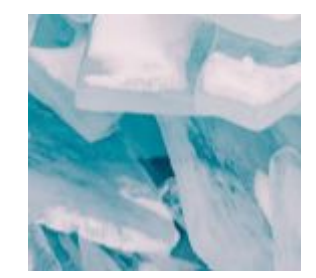

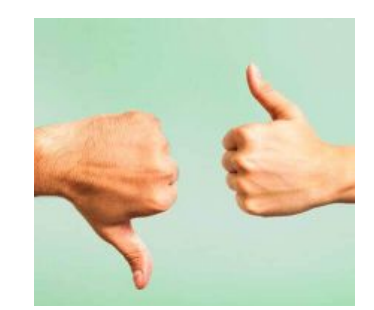

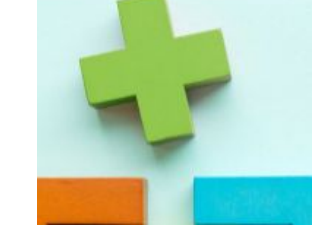

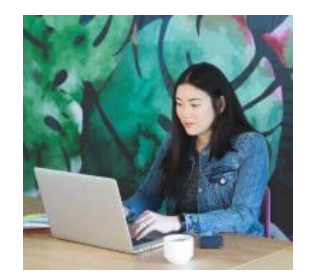

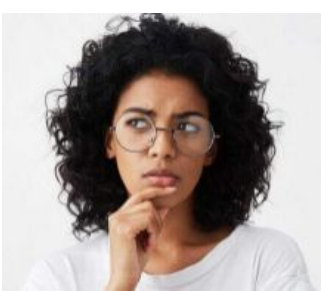

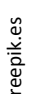

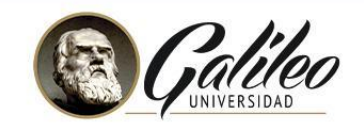

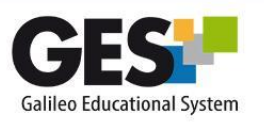

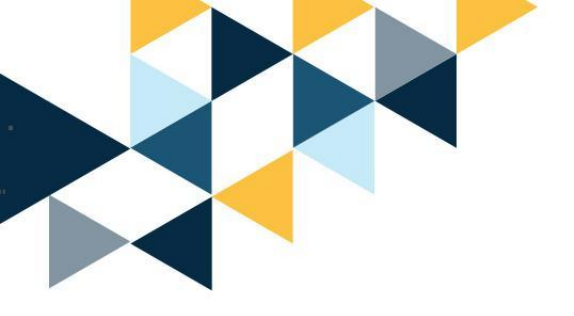

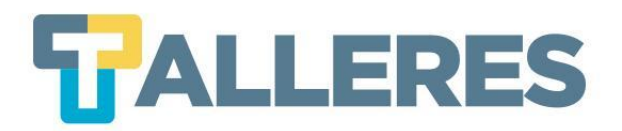

# Vevox en la educación

- Recapitular la clase con preguntas y respuestas
- Verificar comprensión
- Ejercicios de pensamiento creativo
- Recopile las preguntas de sus estudiantes
- Evaluaciones formativas rápidas

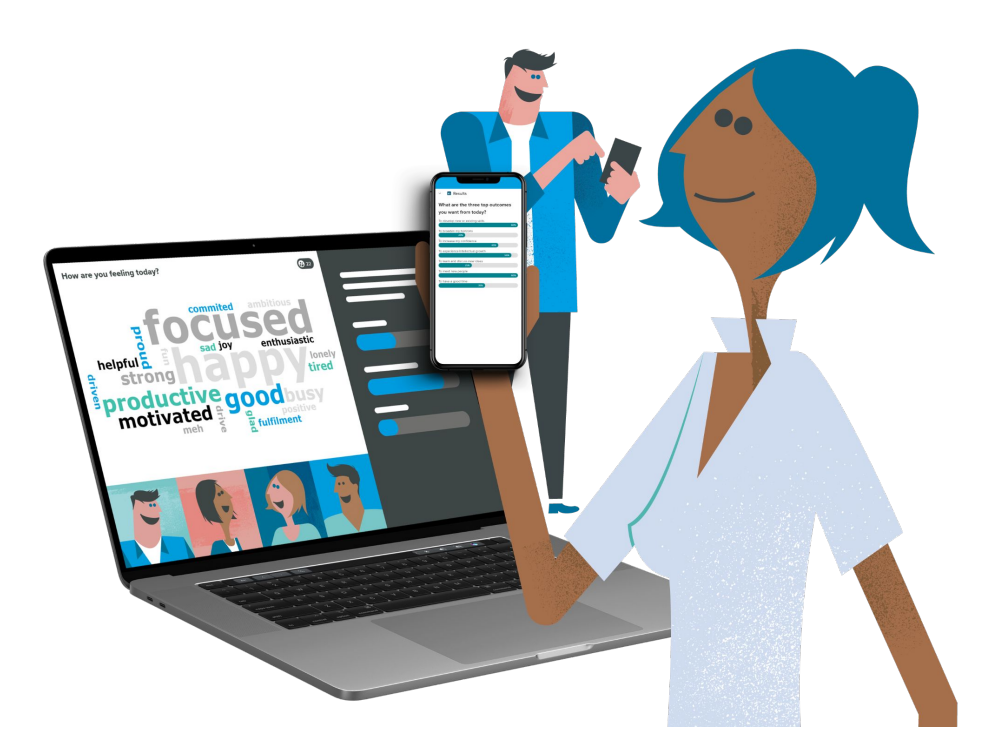

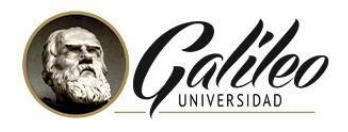

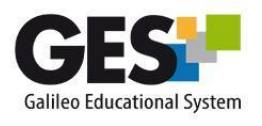

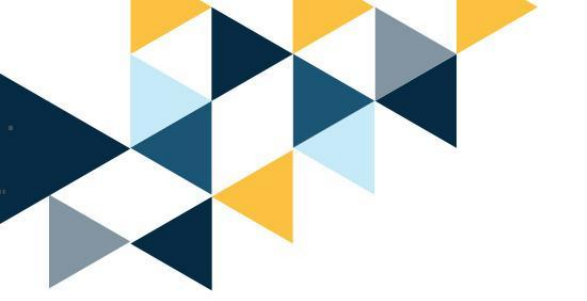

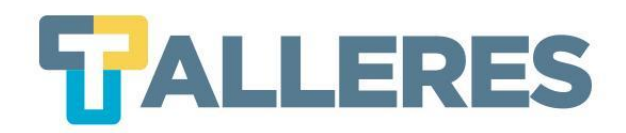

## Características

- Registro fácil y rápido
- No requiere instalar ningún software
- Hasta 100 participantes
- Dos tipos de actividades ilimitadas
- Integración con PowerPoint

## En la versión de pago:

- Todas las actividades ilimitadas
- Más de 1000 participantes
- Informes detallados e infografías instantáneas

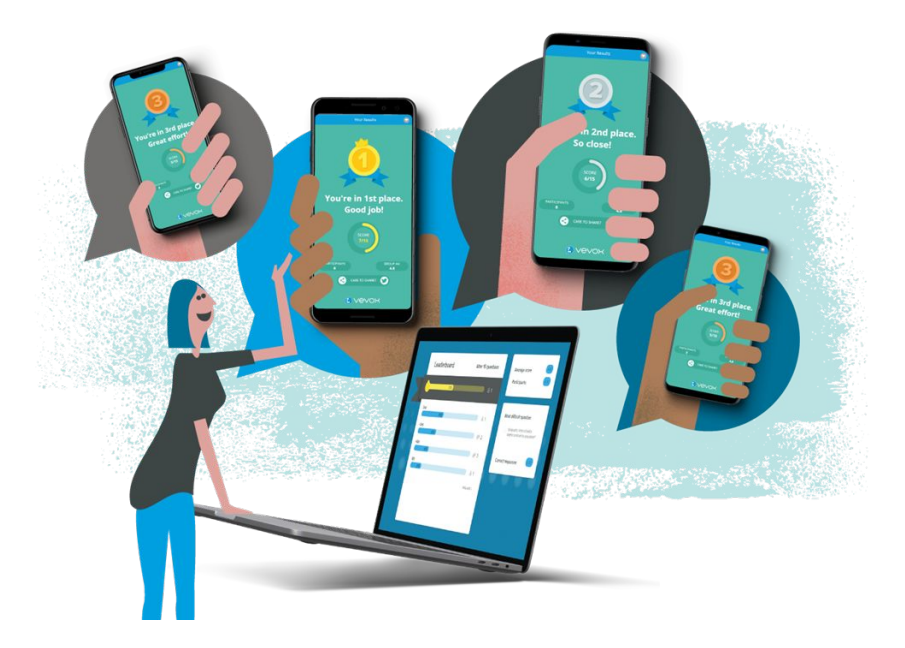

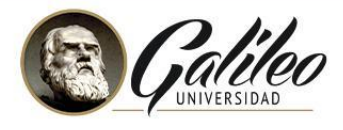

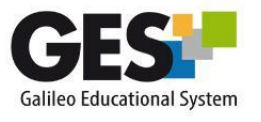

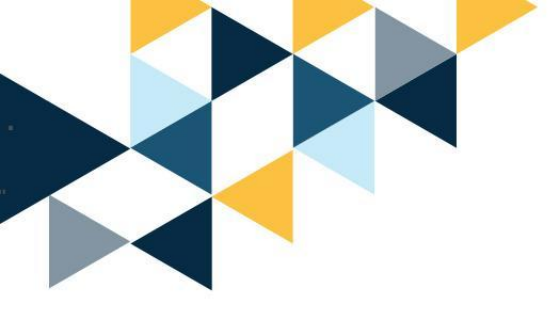

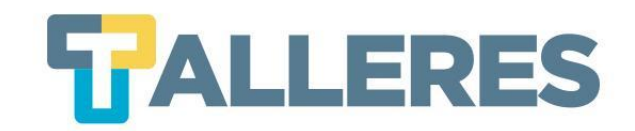

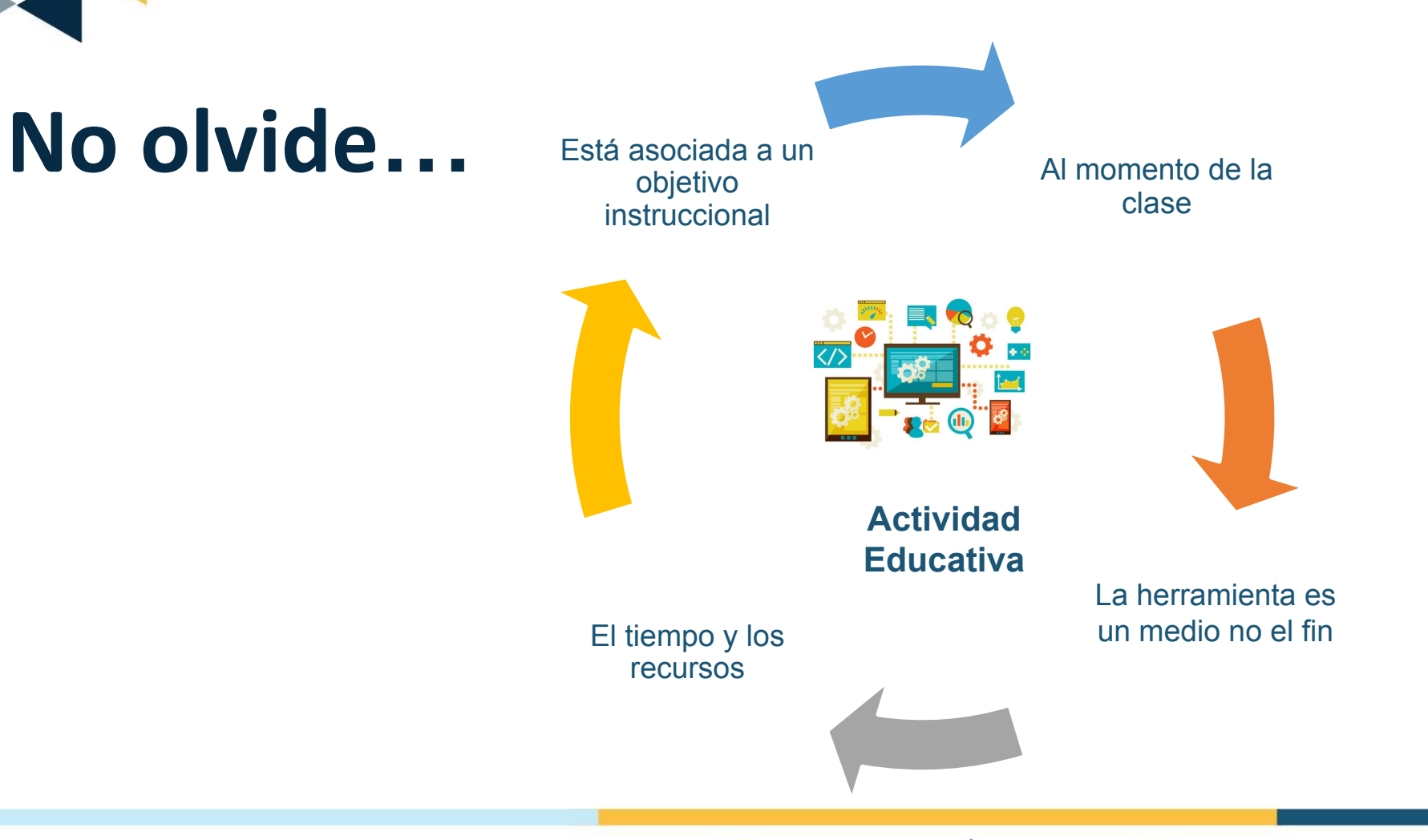

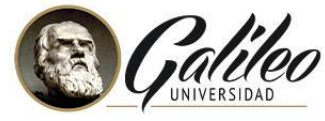

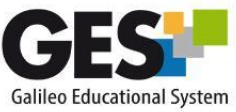

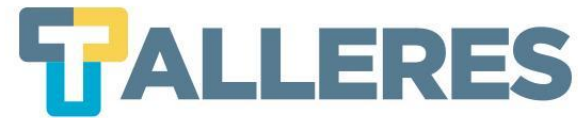

## Los 4 momentos de una clase

#### Inicio

• Romper el hielo

Motivación

- Diagnóstico de conocimientos previos presentación del tema
- Contextualización del problema o necesidad de la clase

#### Desarrollo

Es el enlace del conocimiento previo con el nuevo

Se facilita el procesamiento de la información hasta convertirlo en nuevo conocimiento

Refuerzo

Cierre

Consolida el aprendizaje a través de la retroalimentación aclaración de conceptos, ejemplificación, u otras actividades.

Propicia la transferencia de los aprendizajes, la jerarquización y la síntesis del proceso.

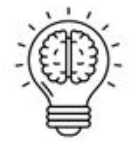

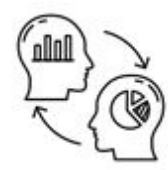

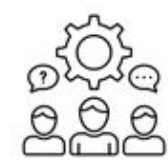

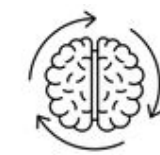

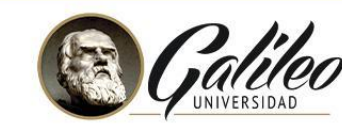

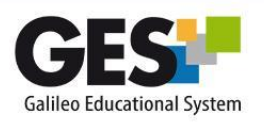

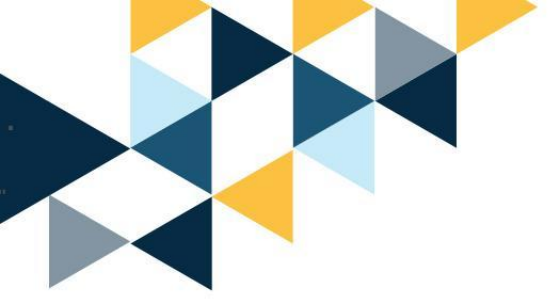

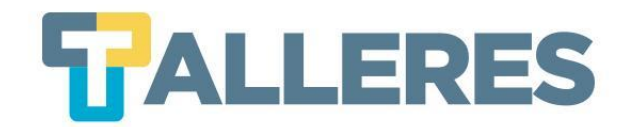

# **DEMOSTRACIÓN DE VEVOX**

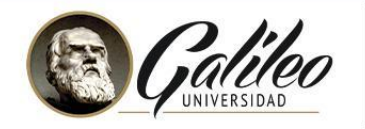

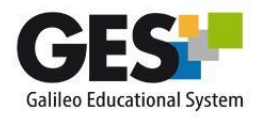

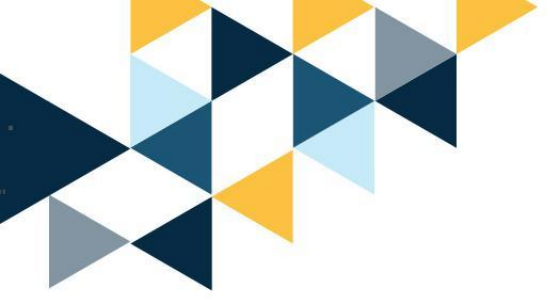

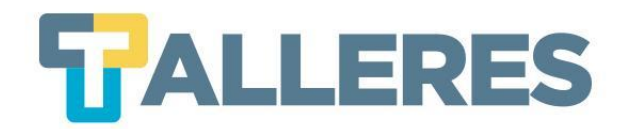

# ¿Cómo crear una cuenta en Vevox?

# Paso 1: Ingresar a vevox.comPaso 2: Clic en el botón "Sign up for free" o "Regístrate gratis"

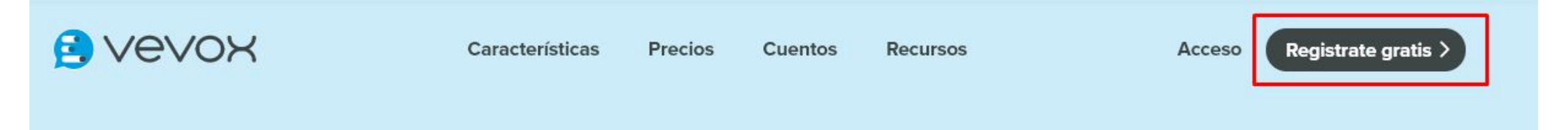

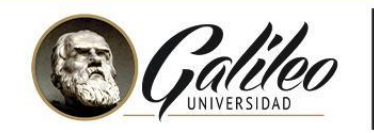

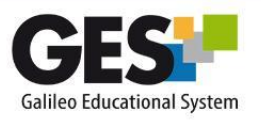

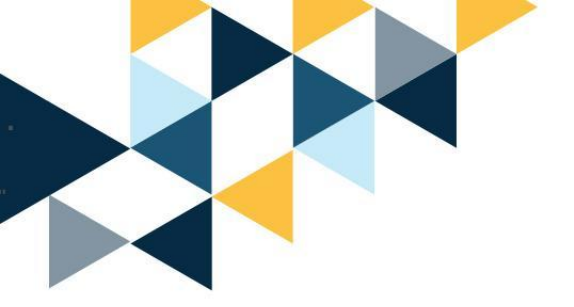

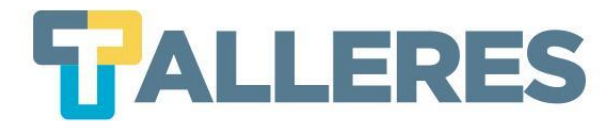

#### Obtenga una cuenta Vevox

# Vevox

Incorpore encuestas en vivo y preguntas y respuestas en sus reuniones o clases con Vevox. Haga clic aquí para obtener una cuenta gratuita.

Obtenga una cuenta GRATIS >

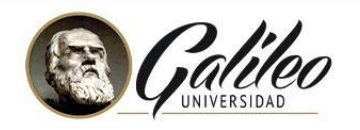

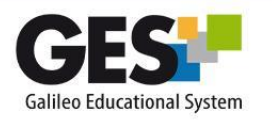

**Nota:** La opción de **"Unirse a una sesión"** aplica para los participantes en una encuesta, no necesita una cuenta de Vevox.

# Paso 3: Seleccionar la opción "Obtenga una cuenta GRATIS"

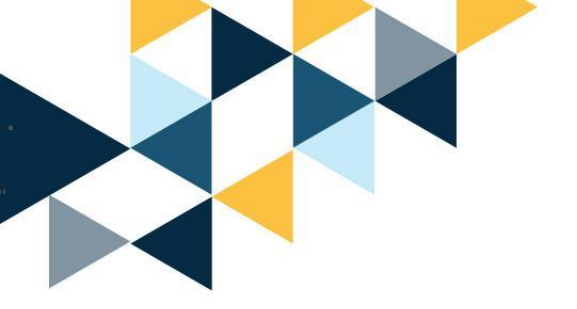

Paso 4: Completarloscamposdelprimer formulario ypresionarclicen"Crear una cuenta"

Paso 5: Completar los campos del segundo formulario y presionar clic en "Configuración de cuenta completa"

| Crea tu cuenta gratuita                                                                                                    | Configurar tu cuenta                |              |
|----------------------------------------------------------------------------------------------------|-------------------------------------|--------------|
| Correo electrónico                                                                                                    | 14002051@galileo.edu                |              |
|                                                                                                    | Primer nombre Ag                    | pellido      |
| Contraseña                                                                                                    | Requerido<br>Quiero usar Vevox para | × 0          |
|                                                                                                    | NEGOCIO EDUCACIÓN                   |              |
|                                                                                                    | Nombre de empresa                   |              |
| REGÍSTRESE CON MICROSOFT                                                                                                    | Su URL de panel única               | .vevox.com   |
| ¿Está intentando unirse a una sesión / clase como<br>participante? <u>Haga clic aquí</u> e ingrese el ID de sesión de 9<br>dígitos | Título profesional                  |              |
| Al registrarse, acepta nuestros Términos y condiciones                                                                             | Número de teléfono                  |              |
| ¿Ya tienes una cuenta? <u>Entre aquí</u>                                                                                           | País                                | •            |
|                                                                                                    | CONFIGURACIÓN DE CUE                | NTA COMPLETA |
|                                                                                                    |                                     |              |
|                                                                                                    |                                     |              |

Debe verificar su dirección de correo electrónico o su cuenta de Vevox se desactivará, verifique su correo electrónico o vuelva a enviarlo. ¿Tiene problemas para verificar su cuenta? Contáctenos.

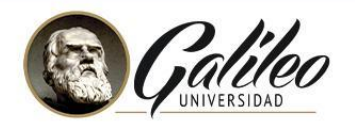

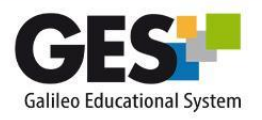

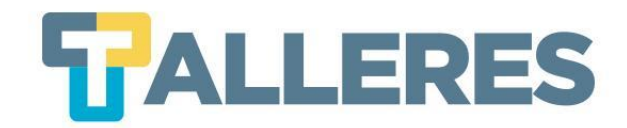

Debe verificar su dirección de correo electrónico o su cuenta de Vevox se desactivará, verifique su correo electrónico o vuelva a enviarlo. ¿Tiene problemas para verificar su cuenta? Contáctenos.

Paso 6: Es necesario activar la cuenta creada por medio del correo enviado a la cuenta registrada.

| E VEVOX                                                                                                    |  |  |
|----------------------------------------------------------------------------------------------------|--|--|
| HI                                                                                                    |  |  |
| Thanks for signing up for Vevox. To complete the process please verify your account.<br>Simply click the button below. |  |  |
| Or enter this URL into your web browser                                                                                |  |  |
| https://yaniragarcia.dashboard.vevox.com/#/account/activate/698ddc7f-b366-42bc-<br>b675-7b06a7c0fb01                   |  |  |
| Have a question? Contact the Customer Success team at hello@vevox.com                                                  |  |  |
| The Vevox Team                                                                                                    |  |  |

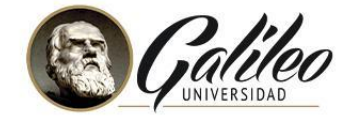

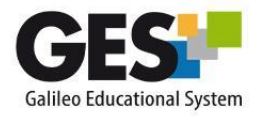

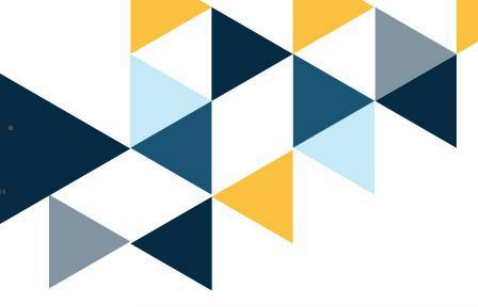

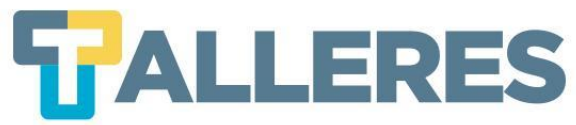

# Ventana principal de Vevox

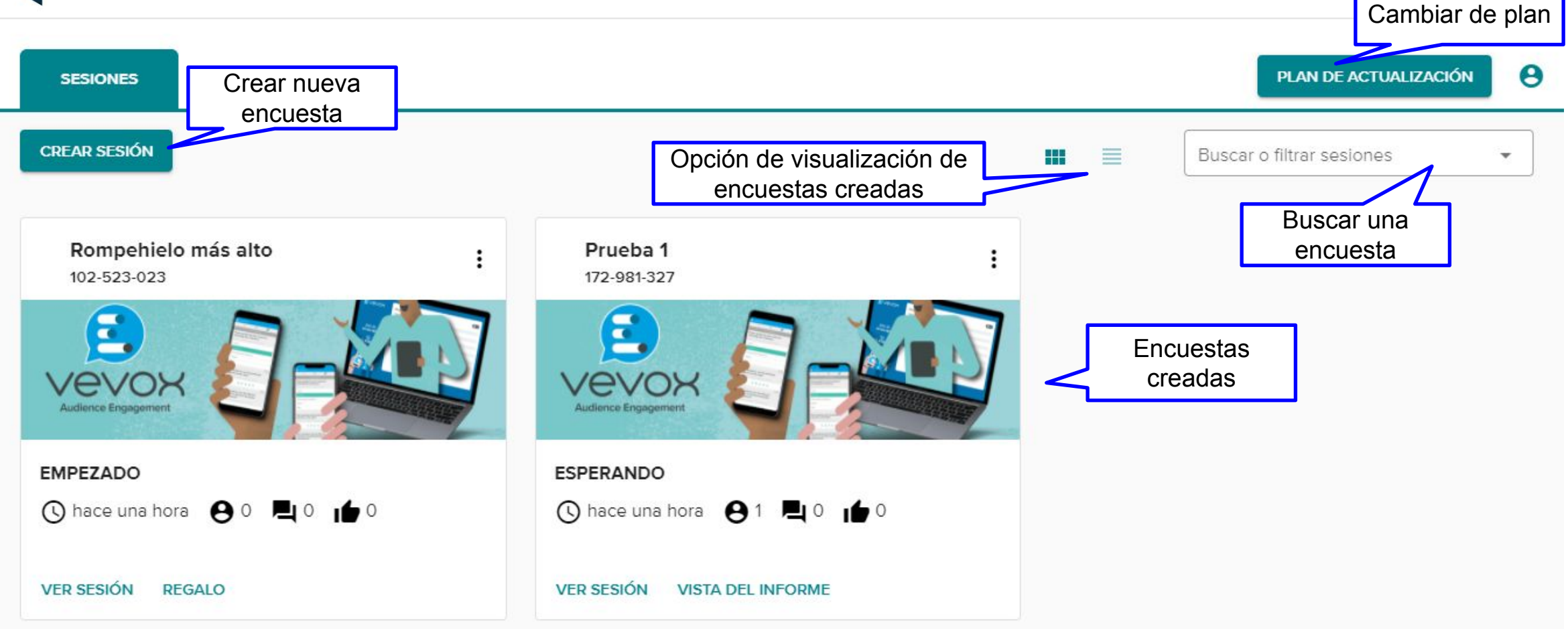

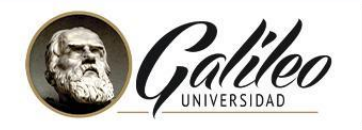

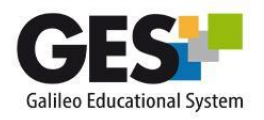

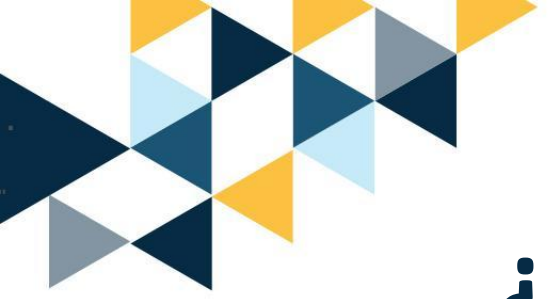

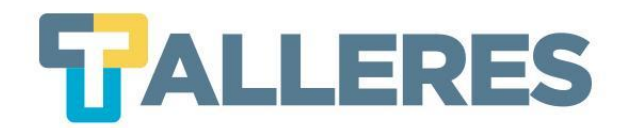

# ¿Cómo crear mi primer Vevox?

#### Paso 1: Clic en el botón " +CREAR NUEVO"

Paso 2: Seleccionar tipo de pregunta e ingresar la pregunta

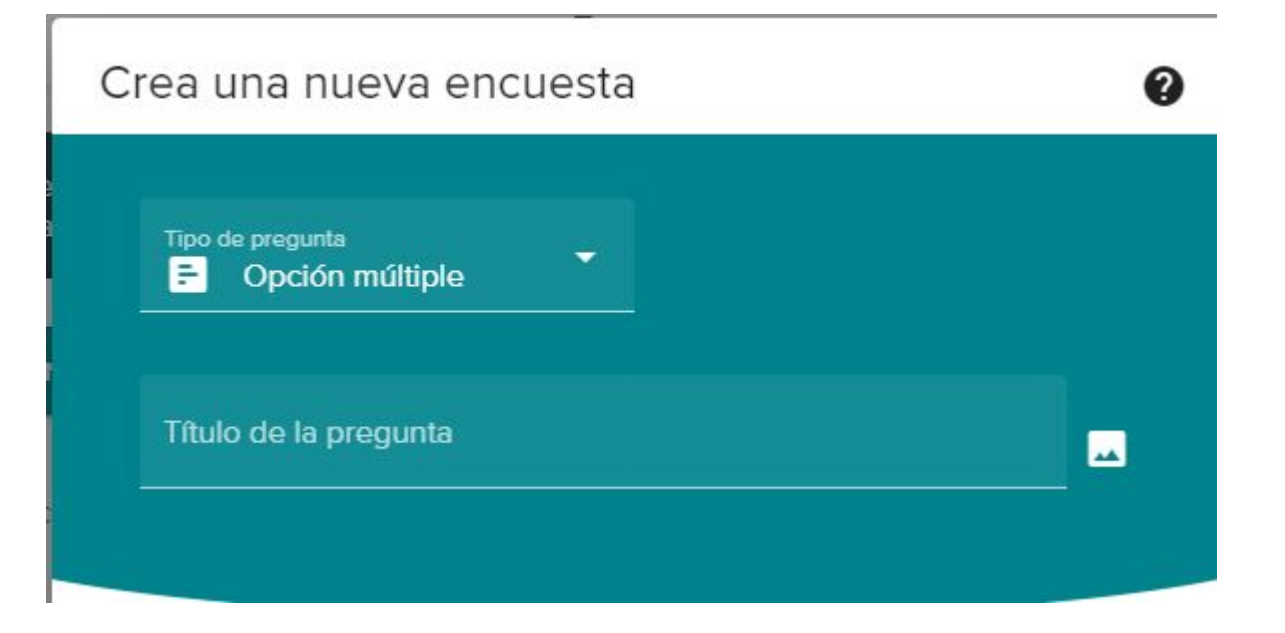

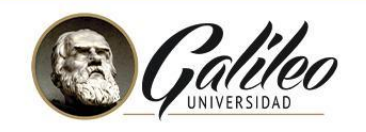

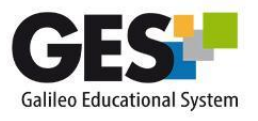

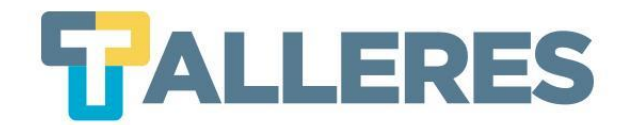

# Tipos de preguntas que podemos incluir

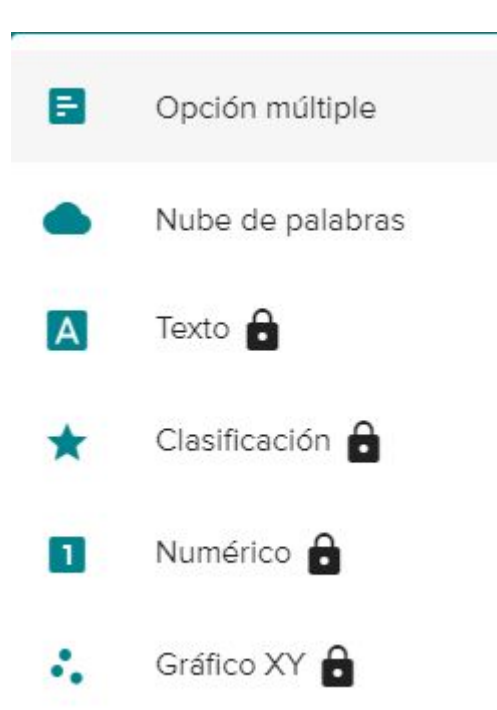

Nota: La versión gratuita solo permite agregar 2 diferentes tipos de preguntas.

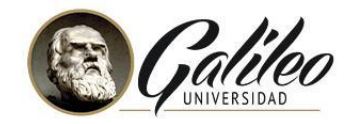

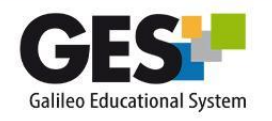

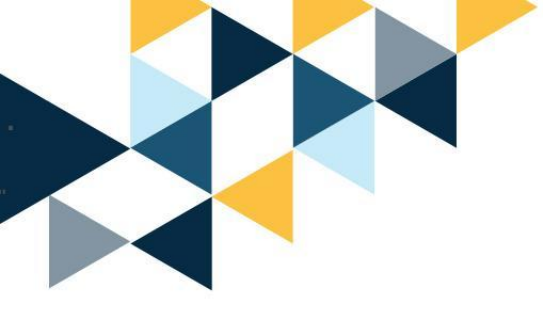

## Creando mi primera encuesta: Opción o elección múltiple

| 5 | ALL | ERES |
|---|-----|------|
|   |     |      |

| Ą, |          |
|----|----------|
| Ą, | ñ        |
| Ą, | <b>n</b> |
| 26 | U        |
| A, | Ō        |
| A, | Ō        |
|    |          |
|    |          |
|    |          |

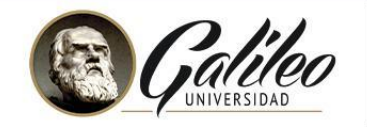

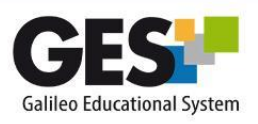

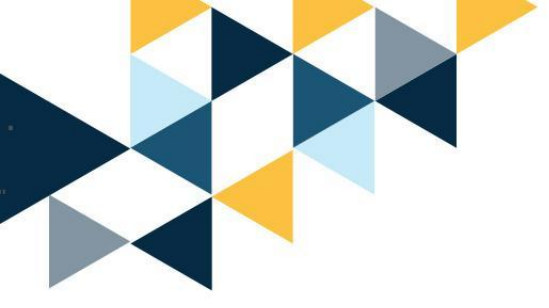

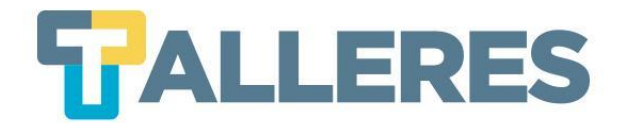

## Creando mi primera encuesta: Nube de palabras

| Crea una nueva encuesta                                                 | 0       |
|-------------------------------------------------------------------------|---------|
| Tipo de pregunta<br>Nube de palabras                                    |         |
| Título de la pregunta<br>¿Qué es e-Learning?                            | <u></u> |
| Los participantes pueden enviar varias respuestas.                      |         |
| Los resultados se muestran como una nube de palabras, el tamaño de cada |         |

palabra refleja su frecuencia.

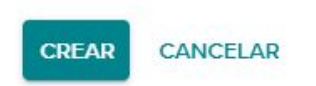

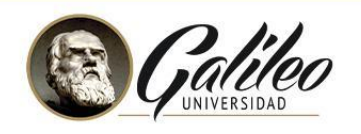

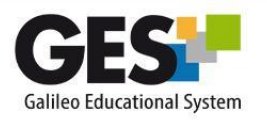

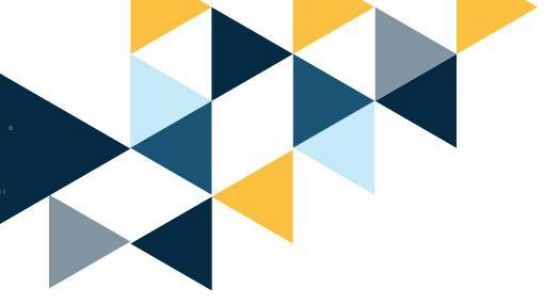

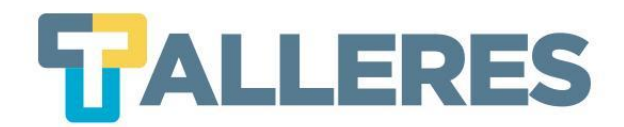

# Activando mi primer Vevox

Paso 1: Para activar la sesión, clic en el botón "INICIAR SESIÓN"

La sesión está inactiva. Para que los participantes respondan a las encuestas, primero debe iniciar la sesión.

INICIAR SESIÓN

Paso 2: Clic en el botón "PRESENTAR PANTALLA COMPLETA" y comparta el I

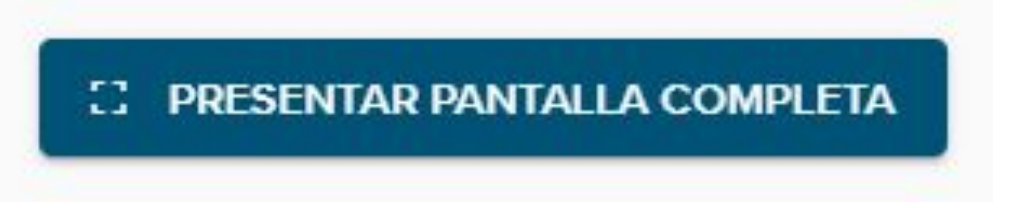

Nota: Únicamente se puede presenta una encuesta (sesión) a la vez.

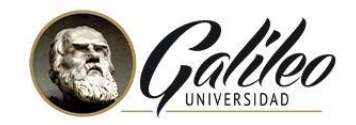

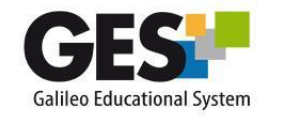

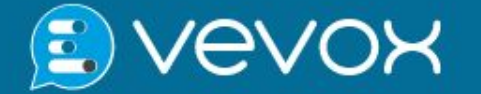

Únase en: vevox.app

#### ID: **103-165-714**

Envíe sus preguntas y haga clic en "Me gusta" a las enviadas por otros.

::

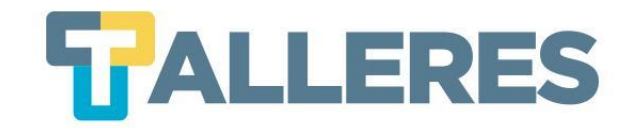

# **Opciones de manejo en tiempo real**

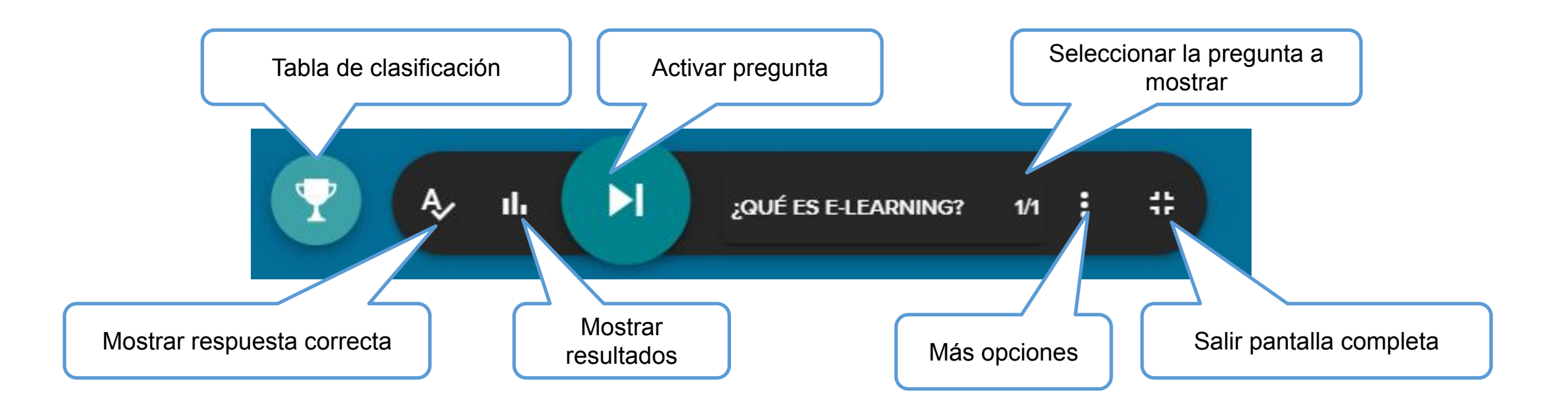

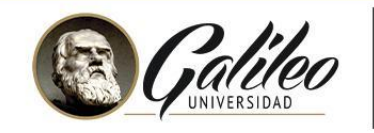

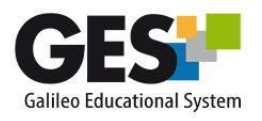

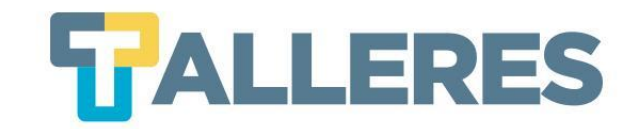

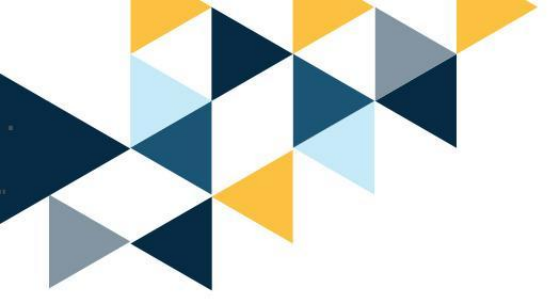

# ¡Manos a la obra!

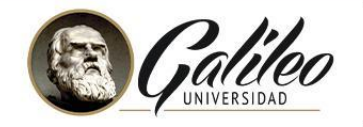

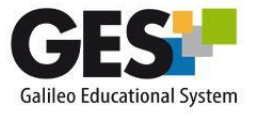